## Step 1: Login to NTU Student One Stop Portal

## Step 2: Request for Service

|                                                                                                    |          |                                                                                                    | One Sto         | op @ SAC                                                  | Search                   | Q My Tickets |
|----------------------------------------------------------------------------------------------------|----------|----------------------------------------------------------------------------------------------------|-----------------|-----------------------------------------------------------|--------------------------|--------------|
| Learn Something<br>Turnitin e-Guide for Student<br>1142 Views • 3mo ago<br>ZOOM e-Guide List<br>969 Views • about a month ago |          |                                                                                                    | Request for Ser | rvices                                                    | Make a Payn              | nent<br>sue  |
| What's Up in NTU   Scheduled Network Maintenance  Danger of Loose Electrical Connection                                       | <b>₽</b> | Popular Sites         Submit a query         SAP Concur         Hall / Room Movement         30th Anniversary T-Shirt Ordering         For IT and AV issues (Student Only)         Turnitin e-Guide for Student         ZOOM e-Guide List | 3               | Upcoming App<br>No upcoming ap<br>My Action<br>No action. | pointment<br>opointment. |              |
|                                                                                                    |          |                                                                                                    |                 |                                                           |                          |              |

## Step 3: Student Pass/Card

| Home > Request for Services | Sear                                                | Search                                                                      |                                                                   |             |
|-----------------------------|-----------------------------------------------------|-----------------------------------------------------------------------------|-------------------------------------------------------------------|-------------|
| Categories                  | Popular Items                                       |                                                                             |                                                                   |             |
| NTU Service Lounges         | Submit a query                                      | For IT and AV issues (Studen                                                | Hall / Room Movement                                              |             |
| Campus Services             | Click here to reach out for your issues             | Click here to log a case on IT and AV<br>issues (Student only) that you are | Request for change of hall and/<br>room, submit Vacation Circular | or<br>Form, |
| Academic Services           |                                                     | facing.                                                                     | or submit a withdrawal request                                    |             |
| Bursaries / Loans           | View Details                                        | View Details                                                                | View Details                                                      |             |
|                             | View Details                                        | view Details                                                                | view becaus                                                       |             |
| Certificates / Transcripts  | Use of Refrigerator in the Hall                     | Report Lost Items                                                           | Hall / Room Fault Report                                          | ing         |
| Student Card / Pass         | Declare/transfer personal refrigerator used in room | Report to lodge lost items                                                  | Reporting of fault(s) within the hall/room                        |             |
| Student Data Change         |                                                     |                                                                             |                                                                   |             |
| Student IT Services         | View Details                                        | View Details                                                                | View Details                                                      |             |

Step 4: Enter student login details - Username and password , if requested.

Step 5: Select Letter of Eligibility for Employment Pass.

| Categories                 | Student Card / Pass                                 |                                                                            |                                                  |  |
|----------------------------|-----------------------------------------------------|----------------------------------------------------------------------------|--------------------------------------------------|--|
| NTU Service Lounges        | Application/Extension of St                         | Letter of Eligibility for Emp♂                                             | PG Matriculation Card Repl                       |  |
| Campus Services            | Request for extension of Student's<br>Pass validity | Applicable for international students<br>on MOE tuition grant with service | Apply for replacement card (not for faulty card) |  |
| Academic Services          |                                                     | obligation                                                                 |                                                  |  |
| Bursaries / Loans          | ★ View Details                                      | ★ View Details                                                             | ☆ View Details                                   |  |
| ⊕ Campus Housing           |                                                     |                                                                            |                                                  |  |
| Certificates / Transcripts | UG Matriculation Card Repl                          |                                                                            |                                                  |  |
| Student Card / Pass        | faulty card)                                        |                                                                            |                                                  |  |
| Student Data Change        |                                                     |                                                                            |                                                  |  |
| Student IT Services        | ☆ View Details                                      |                                                                            |                                                  |  |

Step 6: Click on the download your Eligibility Letter for Employment Pass.

Step 7: Download and save the PDF copy.

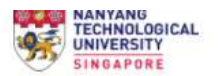

Main

This online request for Employment Pass Eligibility is applicable to *international students on tuition grant with service obligation*. Not applicable to full-fee paying students. It is advisable for eligible students to print a copy of the letter when they are actively seeking employment opportunities, within a year from graduation.

Please click here to download your Eligibility Letter for Employment Pass (International students with service obligations).